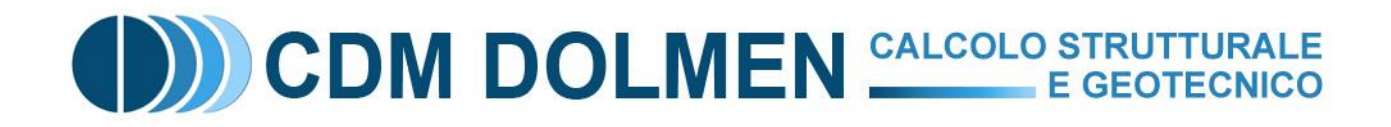

# Tutorial CLASSIFICAZIONE del RISCHIO SISMICO

## Applicazioni Pratiche

### Calcolo della classe di rischio sismico della costruzione secondo il DM 28 Febbraio 2017

| 'ipologia struttu | rale Possibili m | eccanismi locali Interventi o                                                                             | di rafforzamento lo | cale_1 Intervent | i di rafforzamento locale | a_2 Classe di rischio |   |
|-------------------|------------------|----------------------------------------------------------------------------------------------------|---------------------|------------------|---------------------------|-----------------------|---|
|                   |                  |                                                                                                    |                     |                  |                           |                       | / |
|                   | La costri        | uzione si trova in zona                                                                                   | sismica:            | 2                |                           |                       |   |
|                   | Situazion        | e pre-intervento:                                                                                         | classe di vulr      | erabilità        | V5 Class                  | e di rischio          | 1 |
|                   | Situazion        | e post-intervento:                                                                                        | classe di vulr      | erabilità        | V4 Class                  | D*                    | 1 |
|                   | Greekeren        | e post interrentor                                                                                        | closure di Full     | rer a cinta      | Cidsa                     |                       | 1 |
|                   |                  |                                                                                                    |                     |                  |                           |                       |   |
|                   | Classe di        | 1                                                                                                    | -                   |                  |                           |                       |   |
|                   | Rischio          | PAM                                                                                                    | Zona 1              | Zona 2           | Zona 3                    | Zona 4                |   |
|                   | A+*              | PAM ≤ 0,50%                                                                                               |                     |                  |                           | V1+V2                 | 1 |
|                   | A*               | 0,50% <pam≤1,0%< td=""><td></td><td></td><td>V1 + V2</td><td>V3 + V4</td><td>1</td></pam≤1,0%<>           |                     |                  | V1 + V2                   | V3 + V4               | 1 |
|                   | 8*               | 1,0% <pam≤1,5%< td=""><td>V1</td><td>V1 + V2</td><td>V<sub>3</sub></td><td>Vs</td><td>1</td></pam≤1,5%<>  | V1                  | V1 + V2          | V <sub>3</sub>            | Vs                    | 1 |
|                   | C*               | 1,5% <pam≤2,5%< td=""><td>V2</td><td>V3</td><td>V.4</td><td>V6</td><td>1</td></pam≤2,5%<>                 | V2                  | V3               | V.4                       | V6                    | 1 |
|                   | D*               | 2,5% <pam≤3,5%< td=""><td>V<sub>3</sub></td><td>V4</td><td>V5 + V6</td><td></td><td></td></pam≤3,5%<>     | V <sub>3</sub>      | V4               | V5 + V6                   |                       |   |
|                   | £*               | 3,5% <pam≤4,5%< td=""><td>V4</td><td>Vs</td><td></td><td></td><td>1</td></pam≤4,5%<>                      | V4                  | Vs               |                           |                       | 1 |
|                   | F*               | 4,5% <pam≤7,5%< td=""><td>V<sub>5</sub></td><td>V<sub>6</sub></td><td></td><td></td><td></td></pam≤7,5%<> | V <sub>5</sub>      | V <sub>6</sub>   |                           |                       |   |
|                   | G*               | 7,5%≤PAM                                                                                                  | V <sub>6</sub>      |                  |                           |                       |   |
|                   |                  |                                                                                                    |                     |                  |                           |                       |   |
|                   |                  |                                                                                                    |                     |                  |                           |                       |   |

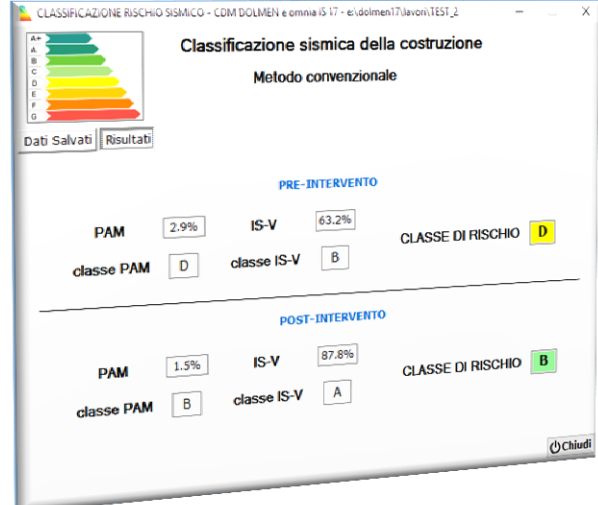

Nel seguito verrà descritto il procedimento da seguire per ottenere la classe di rischio sismico della costruzione in esame in accordo con le Linee Guida pubblicate con il DM 58 del 28 febbraio 2017. Dolmen permette di fare la classificazione sia con il metodo convenzionale che con il metodo semplificato.

#### METODO CONVENZIONALE

• Si modella la costruzione nel CAD3D STRUTTURA di Dolmen e si salva lo scenario di domanda sismica.

Dopo aver creato il modello dell'edificio, si esegue il comando "Calcolo – Sismica (NTC 2008) – Dati Sismici..." e si inseriscono tutti i dati richiesti dal pannello riportato nella figura sottostante. Al termine dell'inserimento si preme "Applica" per generare gli spettri sismici. I dati così inseriti, caratterizzati dalla vita nominale indicata dalle NTC 2008 per la tipologia di costruzione in esame, devono essere salvati premendo il tasto "Domanda Sismica" evidenziato nella figura sottostante.

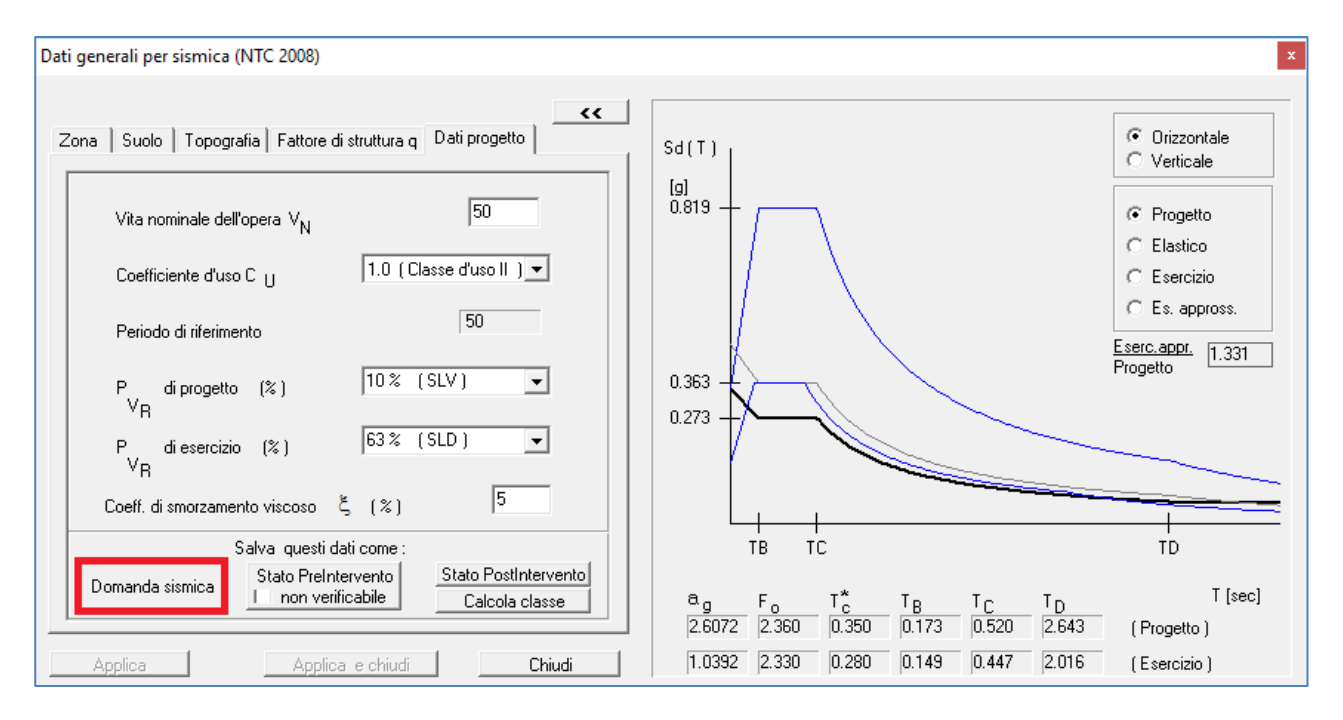

#### • Si porta a verifica il modello, se possibile, e si salva lo scenario pre-intervento.

Nel caso di struttura esistente, è probabile che il sisma richiesto da normativa non sia sopportato dalla costruzione in esame. È quindi necessario abbassare la vita nominale dell'opera fino ad ottenere una configurazione che la struttura può sopportare. Solo a questo punto si salva lo scenario pre-intervento premendo l'apposito tasto.

Le NTC 2008 indicano come calcolare il periodo di ritorno ( $T_R$ ) del sisma in funzione della vita nominale dell'opera e della probabilità di eccedenza nel periodo di riferimento ( $P_{VR}$ ). Tale normativa definisce gli spettri sismici solo per periodi di ritorno superiori a 30 anni. Le Linee guida per la classificazione del rischio sismico permettono di considerare periodi di ritorno dell'azione sismica inferiori a 30 anni, scalando proporzionalmente le ordinate dello spettro associato al periodo di ritorno di 30 anni. Dolmen segnala i valori di a<sub>g</sub> ottenuti da spettri interpolati evidenziando in giallo la relativa casella di visualizzazione. La procedura appena descritta non può essere applicata per periodi di ritorno inferiori a 10 anni, pertanto quando si ricade in questa situazione Dolmen avvisa l'utente colorando la casella di  $a_g$  in rosso. Lo spettro sismico viene comunque definito per interpolazione anche per  $T_R < 10$  anni per consentire il calcolo. Nel caso di costruzione verificata per un'azione sismica con  $T_R < 10$  anni oppure non verificata, è necessario salvare lo stato pre-intervento inserendo il segno di spunta alla voce "non verificabile". In questo modo alla struttura verrà assegnata la classe di rischio G senza eseguire il calcolo descritto nelle Linee Guida.

• Si modella l'intervento migliorativo e si salva lo scenario post-intervento.

Si esegue un backup della cartella di lavoro Dolmen per mantenere inalterato il modello della situazione pre-intervento, dopodiché si modifica la struttura modellata per schematizzare l'intervento che si intende realizzare. Una volta raggiunta la situazione voluta, si salva lo scenario post-intervento che dovrebbe essere caratterizzato da un'azione sismica di intensità maggiore rispetto a quella salvata come pre-intervento.

Il backup della cartella non è indispensabile per ottenere la classificazione, ma lo si consiglia per mantenere inalterato il modello della struttura esistente prima dell'intervento migliorativo. Il programma che calcola la classe richiede che tutti i dati di tutti gli scenari siano salvati all'interno dello stesso lavoro.

#### • Si calcola la classe di rischio sismico e si visualizzano i risultati.

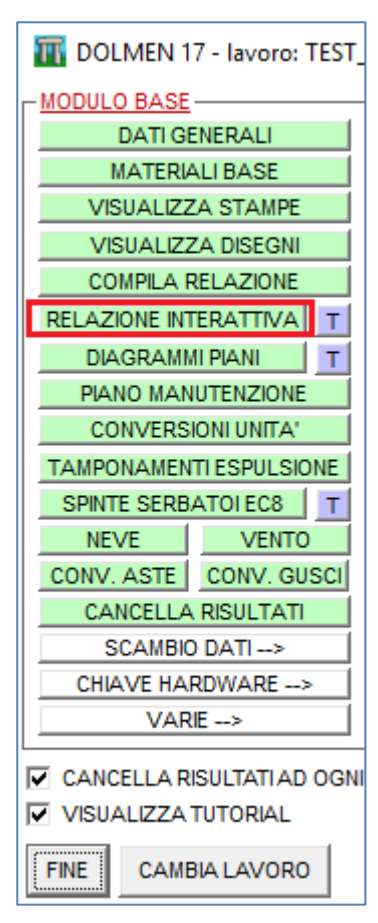

In seguito al salvataggio dei tre scenari, si preme "Calcola classe" per eseguire il calcolo e visualizzare i risultati ottenuti.

La finestra che viene aperta svolge anche la funzione di riepilogo dei dati salvati, pertanto il tasto "Calcola classe" può essere cliccato anche se non sono ancora stai salvati tutti gli scenari. I dati verranno comunque salvati per Relazione Interattiva anche se "Calcola classe" non viene premuto.

• Si utilizza il programma "Relazione Interattiva" per generare la relazione e l'Allegato B compilato.

Si torna al menu principale di Dolmen e si lancia il programma "Relazione Interattiva".

Prima di generare la relazione, è necessario cliccare sul tasto:

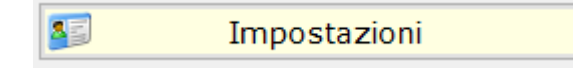

Si aprirà una finestra di inserimento dati che deve essere compilata in tutte le sue parti per ottenere una relazione completa. Inoltre, una sezione di questa finestra permette di personalizzare la grafica della relazione (logo, carattere, intestazione, piè di pagina...)

Tornando alla finestra principale di "Relazione Interattiva", si preme il tasto:

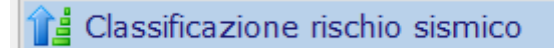

Nella finestra che viene visualizzata si seleziona la voce "metodo convenzionale", in questo modo il programma importa i dati salvati nel CAD3D Struttura oppure ne segnala l'eventuale assenza.

| Class | ificazione sismica della | costruzione   |                      |     |
|-------|--------------------------|---------------|----------------------|-----|
|       | Metodo convenzionale     | Zona sismica: | 🔵 da CAD3D STRUTTURA |     |
|       | ○ Metodo semplificato    | Zona sistina. | da selezione         | 2 ~ |
|       |                          |               |                      |     |

Infine si genera la relazione cliccando su

😸 Salva e Visualizza

Il file "**RD\_rischioSismico.rtf**" prodotto viene aperto automaticamente con l'editor di testo di default del PC su cui si sta lavorando e contiene una breve introduzione teorica, un report dei parametri calcolati corredato da grafici e immagini e l'asseverazione definita dall'allegato B delle Linee Guida già compilata.

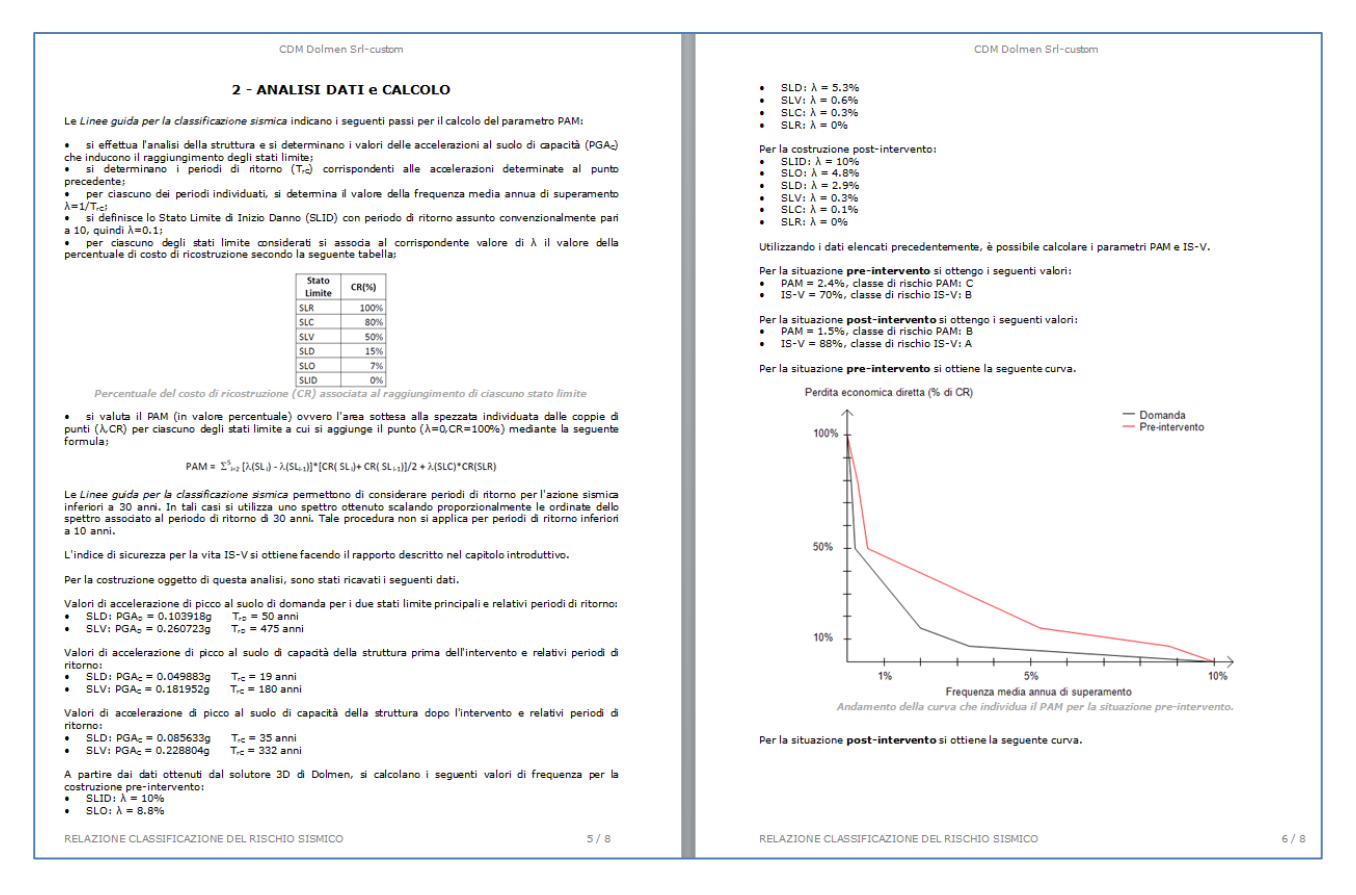

**N.B**: I valori di latitudine e longitudine riportati alle prime righe dell'allegato B sono letti dal CAD3D struttura di Dolmen, pertanto fanno riferimento al centro del paese indicato per i dati sismici. Per inserire dati più precisi si modifica direttamente il file.rtf.

#### METODO SEMPLIFICATO

Le *Linee guida per la classificazione del rischio sismico* delle costruzioni consentono l'utilizzo di un metodo speditivo per gli edifici in muratura. Questa procedura è valida sia per una valutazione preliminare indicativa, sia per valutare la classe di rischio in relazione all'adozione di interventi di tipo locale.

• Si apre il programma "Relazione Interattiva" e si compila la finestra di "Impostazioni".

Come descritto all'ultimo punto del capitolo precedente, prima di passare alla fase di generazione della relazione è necessario fornire al programma i dati anagrafici del progettista, i dati catastali e di ubicazione dell'opera.

• Si sceglie di lavorare con il metodo semplificato e si imposta la zona sismica.

| Classificazione sismica della co | struzione      |                |        |
|----------------------------------|----------------|----------------|--------|
| ○ Metodo convenzionale           | Zona sismica:  | 🔘 da CAD3D STR | UTTURA |
| Metodo semplificato              | Zona sistinca. | da selezione   | 2 ~    |
|                                  |                |                |        |

Scegliendo "metodo semplificato", viene data la possibilità di indicare se importare la zona sismica dal CAD3D di Dolmen oppure considerare il valore indicato con il menu a tendina che viene attivato scegliendo la voce "da selezione".

• Si indica la Tipologia strutturale che meglio rappresenta la costruzione oggetto della classificazione.

La prima informazione da fornire per ottenere la classificazione riguarda il materiale di cui è costituita la struttura. Il programma presenta una tabella analoga alla Tabella 4 delle Linee Guida e chiede di selezionare una delle proposte. In questo modo viene associata la classe media di Vulnerabilità Globale che, in funzione della zona sismica, definisce la classe di rischio sismico.

| Tipologia strutturale Possibili me                                   | eccanismi locali Interventi di rafforzamento locale_1 Interventi di rafforzamento locale_2 Classe di risc                                                                                                    | hio                                         |
|----------------------------------------------------------------------|----------------------------------------------------------------------------------------------------|---------------------------------------------|
| INERTI / MAGLIA<br>MURARIA                                           | PECULIARITĂ CARATTERISTICHE<br>DELLA TIPOLOGIA STRUTTURALE                                                                                                    | CLASSE MEDIA DI<br>VULNERABILITÀ<br>GLOBALE |
| 🔿 Pietra grezza                                                      | <ul> <li>Legante di cattiva qualità e/o assente</li> <li>Orizzontamenti di legno o comunque caratterizzati da scarsa rigidezza e/o</li> <li>resistenza nel proprio piano medio e scarsamente collegati con le pareti portanti</li> </ul>                                                                                  | V <sub>6</sub>                              |
| O Mattoni di terra<br>Cruda (adobe)                                  | <ul> <li>Orizzontamenti di legno o di mattoni ma comunque caratterizzati da scarsa rigidezza e/o resistenza nel proprio piano medio e scarsamente collegati con le pareti portanti</li> <li>Eventuale presenza di telai di legno</li> </ul>                                                                               | V <sub>6</sub>                              |
| ○ Pietra sbozzata                                                    | <ul> <li>Accorgimenti per aumentare la resistenza (ad es. listature)</li> <li>Orizzontamenti di legno o comunque caratterizzati da scarsa rigidezza e/o<br/>resistenza nel proprio piano medio e scarsamente collegati con le pareti portanti</li> </ul>                                                                  | V <sub>5</sub>                              |
| O Mattoni o pietra lavorata                                          | <ul> <li>Orizzontamenti di mattoni o di legno caratterizzati da scarsa rigidezza e/o<br/>resistenza nel proprio piano medio e scarsamente collegati con le pareti portanti</li> </ul>                                                                                                    | ۷ <sub>5</sub>                              |
| <ul> <li>Pietra massiccia per<br/>costruzioni monumentali</li> </ul> | <ul> <li>Orizzontamenti a volta o di legno caratterizzati da scarsa rigidezza e/o<br/>resistenza nel proprio piano medio</li> </ul>                                                                                                    | V <sub>4</sub>                              |
| Mattoni+solai d'elevata<br>O rigidezza nel proprio<br>piano medio    | <ul> <li>Funzionamento scatolare della costruzione</li> <li>Orizzontamenti di calcestruzzo armato o comunque caratterizzati da elevata rigidezza e/o resistenza nel proprio piano medio e ben collegati alla muratura</li> </ul>                                                                                          | V <sub>4</sub>                              |
| O Muratura armata e/o confinata                                      | <ul> <li>Elevata qualità della muratura, rinforzata da reti o barre d'acciaio, e/o realizzata<br/>tra travi e colonne che la racchiudono in corrispondenza di tutti e quattro i lati</li> <li>Orizzontamenti di calcestruzzo armato o comunque caratterizzati da elevata rigidezza<br/>nel proprio piano medio</li> </ul> | V <sub>3</sub>                              |

### • In caso di presenza di meccanismi locali, si inserisce il segno di spunta nella casella corrispondente.

In funzione della tipologia strutturale scelta, il programma abilita la selezione di un solo gruppo di meccanismi locali con le relative peculiarità. Se la pagina dei meccanismi locali viene lasciata priva di selezioni, la classe di vulnerabilità pre-intervento non viene abbassata.

| Tipologia strutturale                                                 | Possibili meccanismi locali                                                                                                    | Interventi di rafforzamento locale_1 Interventi di rafforzamento locale_2 Classe di rischio                                                                                                    |                                    |
|-----------------------------------------------------------------------|----------------------------------------------------------------------------------------------------|----------------------------------------------------------------------------------------------------|------------------------------------|
| TIPOLOGIA<br>STRUTTURALE                                              | POSSIBILI<br>MECCANISMI<br>LOCALI                                                                                                    | PECULIARITÀ NEGATIVE PER LA<br>VULNERABITITÀ LOCALE / GLOBALE                                                                                                    | PASSAGGIO DI<br>CLASSE             |
| Pietra sbozzata<br>Mattoni o<br>pietra lavorata                       | Ribaltamento<br>delle pareti<br>Meccanismi<br>parziali o di                                                                                              | <ul> <li>Scarsa qualità costruttiva</li> <li>Elevato degrado e/o danneggiamento</li> <li>Spinte orizzontali non contrastate</li> <li>Pannelli murari male ammorsati tra loro</li> <li>Orizzontamenti male ammorsati alle pareti</li> <li>Aperture di elevate dimensioni intervallate da maschi di ridotte dimensioni</li> </ul>                                                                                                    | da V <sub>5</sub> a V <sub>6</sub> |
| per costruzioni<br>monumentali                                        | piano                                                                                                    | <ul> <li>Presenza di numerose nicchie che riducono significativamente l'area resistente della muratura</li> <li>Pareti di elevate dimensioni (larghezza e altezza) non controventate a sufficienza</li> </ul>                                                                                                    | da V <sub>4</sub> a V <sub>5</sub> |
| Mattoni+solai<br>d'elevata<br>rigidezza nel<br>proprio piano<br>medio | Ribaltamento<br>delle pareti<br>Meccanismi<br>parziali o di<br>piano                                                                                     | <ul> <li>Scarsa qualità costruttiva</li> <li>Elevato degrado e/o danneggiamento</li> <li>Pannelli murari male ammorsati tra loro</li> <li>Orizzontamenti male ammorsati alle pareti</li> <li>Assenza totale o parziale di cordoli</li> <li>Aperture di elevate dimensioni intervallate da maschi di ridotte dimensioni</li> <li>Presenza di numerose nicchie che riducono significativamente l'area resistente della muratura</li> <li>Pareti di elevate dimensioni (larghezza e altezza) non controventate a sufficienza</li> </ul> | da V4 a V5                         |
| Muratura<br>armata e/o<br>confinata                                   | Meccanismi<br>dovuti, ad<br>esempio, ad<br>un'errata<br>disposizione degli<br>elementi non<br>strutturali che<br>possono ridurre<br>la duttilità globale | <ul> <li>Scarsa qualità costruttiva</li> <li>Elevato degrado o danneggiamento</li> <li>Elevata irregolarità in pianta e/o in altezza</li> <li>Presenza numerosa di elementi non-strutturali che modificano negativamente il comportamento locale e/o globale</li> <li>Aperture di elevate dimensioni intervallate da maschi di ridotte dimensioni</li> <li>Pareti di elevate dimensioni (larghezza e altezza) non controventate a sufficienza</li> </ul>                                                                             | da V3 a V4                         |

#### • Si indica l'intervento di rafforzamento locale che si intende realizzare.

Le due schermate successive propongono dei possibili interventi locali che permettono di migliorare la vulnerabilità della costruzione. Si seleziona l'intervento attivo che dipende dalle scelte fatte in precedenza.

| Tipologia strutturale                              | Possibili meccanismi locali Interventi di rafforzamento locale_1 Interventi di rafforz                                                                                                    | amento locale_2 Classe di rischio                                                                                                    |                                    |
|----------------------------------------------------|----------------------------------------------------------------------------------------------------|----------------------------------------------------------------------------------------------------|------------------------------------|
| TIPOLOGIA<br>STRUTTURALE                           | INTERVENTI DI RAFFORZAMENTO LOCALE                                                                                                    | FINALITÀ DELL'INTERVENTO                                                                                                    | PASSAGGIO DI<br>CLASSE             |
| Pietra sbozzata                                    | ESECUZIONE DEI SEGUENTI INTERVENTI SULL'INTERA UNITÀ STRUTTURALE<br>Ripristino delle zone danneggiate e/o degradate<br>Eliminazione delle spinte orizzontali non contrastate<br>Stabilizzazione fuori piano delle pareti di elevate dimensioni(larghezza, altezza)<br>Collegamento dei pannelli murari agli orizzontamenti<br>INTERVENTI AUSPICATI MA NON OBBLIGATORI<br>Riduzione delle aperture di elevate dimensioni (soprattutto se intervallate da<br>maschi di ridotte dimensioni) | <ul> <li>Perseguire un comportamento<br/>d'insieme "regolare" e "scatolare"</li> <li>Posticipare l'attivazione dei<br/>meccanismi locali e/o fuori del<br/>piano, rispetto all'attivazione dei<br/>meccanismi globali</li> </ul> | da V <sub>6</sub> a V <sub>5</sub> |
| Pietra massiccia<br>per costruzioni<br>monumentali | ESECUZIONE DEI SEGUENTI INTERVENTI SULL'INTERA UNITÀ STRUTTURALE<br>Ripristino delle zone danneggiate e/o degradate<br>Eliminazione delle spinte orizzontali non contrastate<br>Stabilizzazione fuori piano delle pareti di elevate dimensioni(larghezza, altezza)<br>Collegamento dei pannelli murari agli orizzontamenti<br>INTERVENTI AUSPICATI MA NON OBBLIGATORI<br>Riduzione delle aperture di elevate dimensioni (soprattutto se intervallate da<br>maschi di ridotte dimensioni) | <ul> <li>Perseguire un comportamento<br/>d'insieme "regolare" e "scatolare"</li> <li>Posticipare l'attivazione dei<br/>meccanismi locali e/o fuori del<br/>piano, rispetto all'attivazione dei<br/>meccanismi globali</li> </ul> | da V $_5$ a V $_4$                 |
|                                                    | ESECUZIONE DEI SEGUENTI INTERVENTI SULL'INTERA UNITÀ STRUTTURALE<br>Ripristino delle zone danneggiate e/o degradate<br>Messa in sicurezza di elementi non strutturali                                                                                                    | <ul> <li>Perseguire un comportamento<br/>d'insieme "regolare" e "scatolare"</li> <li>Ridurre al minimo il rischio di<br/>danno agli elementi non strutturali</li> </ul>                                                          | da V $_4$ a V $_3$                 |
| Mattoni o<br>pietra lavorata                       | ESECUZIONE DEI SEGUENTI INTERVENTI SULL'INTERA UNITÀ STRUTTURALE<br>Ripristino delle zone danneggiate e/o degradate<br>Eliminazione delle spinte orizzontali non contrastate<br>Stabilizzazione fuori piano delle pareti di elevate dimensioni(larghezza, altezza)<br>Collegamento dei pannelli murari agli orizzontamenti<br>INTERVENTI AUSPICATI MA NON OBBLIGATORI<br>Riduzione delle aperture di elevate dimensioni (soprattutto se intervallate da<br>maschi di ridotte dimensioni) | <ul> <li>Perseguire un comportamento<br/>d'insieme "regolare" e "scatolare"</li> <li>Posticipare l'attivazione dei<br/>meccanismi locali e/o fuori del<br/>piano, rispetto all'attivazione dei<br/>meccanismi globali</li> </ul> | da V <sub>6</sub> a V <sub>5</sub> |

#### • Si visualizzano i risultati ottenuti.

#### Aprendo la finestra "Classe di rischio" è possibile visualizzare i risultati della classificazione.

| Tipologia strutturale | Possibili mecca                                                 | anismi locali Interventi di                                                                                                    | i rafforzamento lo                   | cale_1 Interventi                                                                              | di rafforzamento loca                                                                                            | le_2 Classe di rischi                                                                                            |
|-----------------------|-----------------------------------------------------------------|----------------------------------------------------------------------------------------------------|--------------------------------------|------------------------------------------------------------------------------------------------|----------------------------------------------------------------------------------------------------|----------------------------------------------------------------------------------------------------|
|                       |                                                                 |                                                                                                    |                                      |                                                                                                |                                                                                                    |                                                                                                    |
|                       |                                                                 |                                                                                                    |                                      |                                                                                                |                                                                                                    |                                                                                                    |
|                       | La costruz                                                      | ione si trova in zona                                                                                                    | sismica:                             | 2                                                                                              |                                                                                                    |                                                                                                    |
|                       | Cityrealises                                                    |                                                                                                    | والمراجع والمراجع                    |                                                                                                |                                                                                                    | a di sia data 🔳                                                                                                  |
|                       | Situazione                                                      | pre-intervento:                                                                                                    | classe di vuin                       | ierabilita                                                                                     | V5 Class                                                                                                    |                                                                                                    |
|                       | Situazione                                                      | post-intervento:                                                                                                    | classe di vuln                       | erabilità                                                                                      | V4 Class                                                                                                    | e di rischio D                                                                                                   |
|                       |                                                                 |                                                                                                    |                                      |                                                                                                |                                                                                                    |                                                                                                    |
|                       |                                                                 |                                                                                                    |                                      |                                                                                                |                                                                                                    |                                                                                                    |
|                       |                                                                 |                                                                                                    |                                      |                                                                                                |                                                                                                    |                                                                                                    |
|                       | Classe di                                                       |                                                                                                    | 1                                    |                                                                                                |                                                                                                    |                                                                                                    |
|                       | Classe di<br>Rischio                                            | PAM                                                                                                    | Zona 1                               | Zona 2                                                                                         | Zona 3                                                                                                    | Zona 4                                                                                                    |
|                       | Classe di<br>Rischio<br>A+*                                     | <b>PAM</b><br>PAM ≤ 0,50%                                                                                                    | Zona 1                               | Zona 2                                                                                         | Zona 3                                                                                                    | Zona 4<br>V <sub>1</sub> ÷V <sub>2</sub>                                                                         |
|                       | Classe di<br>Rischio<br>A+*<br>A*                               | PAM<br>PAM ≤ 0,50%<br>0,50% <pam≤1,0%< td=""><td>Zona 1</td><td>Zona 2</td><td>Zona 3<br/>V<sub>1</sub>÷V<sub>2</sub></td><td>Zona 4<br/>V<sub>1</sub> ÷ V<sub>2</sub><br/>V<sub>3</sub> ÷ V<sub>4</sub></td></pam≤1,0%<>                                                                                                    | Zona 1                               | Zona 2                                                                                         | Zona 3<br>V <sub>1</sub> ÷V <sub>2</sub>                                                                         | Zona 4<br>V <sub>1</sub> ÷ V <sub>2</sub><br>V <sub>3</sub> ÷ V <sub>4</sub>                                     |
|                       | Classe di<br>Rischio<br>A+*<br>A*<br>B*                         | PAM<br>PAM ≤ 0,50%<br>0,50% <pam≤1,0%<br>1,0%<pam≤1,5%< td=""><td>Zona 1<br/>V<sub>1</sub></td><td>Zona 2<br/>V<sub>1</sub>÷V<sub>2</sub></td><td>Zona 3<br/>V<sub>1</sub>÷V<sub>2</sub><br/>V<sub>3</sub></td><td>Zona 4<br/>V<sub>1</sub> ÷ V<sub>2</sub><br/>V<sub>3</sub> ÷ V<sub>4</sub><br/>V<sub>5</sub></td></pam≤1,5%<></pam≤1,0%<br>                                                                                                    | Zona 1<br>V <sub>1</sub>             | Zona 2<br>V <sub>1</sub> ÷V <sub>2</sub>                                                       | Zona 3<br>V <sub>1</sub> ÷V <sub>2</sub><br>V <sub>3</sub>                                                       | Zona 4<br>V <sub>1</sub> ÷ V <sub>2</sub><br>V <sub>3</sub> ÷ V <sub>4</sub><br>V <sub>5</sub>                   |
|                       | Classe di<br>Rischio<br>A+*<br>A*<br>B*<br>C*                   | PAM<br>PAM ≤ 0,50%<br>0,50% <pam≤1,0%<br>1,0%<pam≤1,5%<br>1,5%<pam≤2,5%< td=""><td>Zona 1</td><td>Zona 2<br/>V1 ÷ V2<br/>V3</td><td>Zona 3<br/>V<sub>1</sub>÷V<sub>2</sub><br/>V<sub>3</sub><br/>V<sub>4</sub></td><td>Zona 4<br/>V<sub>1</sub> ÷ V<sub>2</sub><br/>V<sub>3</sub> ÷ V<sub>4</sub><br/>V<sub>5</sub><br/>V<sub>6</sub></td></pam≤2,5%<></pam≤1,5%<br></pam≤1,0%<br>                                                                                                    | Zona 1                               | Zona 2<br>V1 ÷ V2<br>V3                                                                        | Zona 3<br>V <sub>1</sub> ÷V <sub>2</sub><br>V <sub>3</sub><br>V <sub>4</sub>                                     | Zona 4<br>V <sub>1</sub> ÷ V <sub>2</sub><br>V <sub>3</sub> ÷ V <sub>4</sub><br>V <sub>5</sub><br>V <sub>6</sub> |
|                       | Classe di<br>Rischio<br>A+*<br>A*<br>B*<br>C*<br>D*             | PAM<br>PAM ≤ 0,50%<br>0,50% <pam≤1,0%<br>1,0%<pam≤1,5%<br>1,5%<pam≤2,5%<br>2,5%<pam≤3,5%< td=""><td>Zona 1<br/>V1<br/>V2<br/>V3</td><td>Zona 2<br/>V<sub>1</sub>÷V<sub>2</sub><br/>V<sub>3</sub><br/>V<sub>4</sub></td><td>Zona 3<br/>V<sub>1</sub> ÷ V<sub>2</sub><br/>V<sub>3</sub><br/>V<sub>4</sub><br/>V<sub>5</sub> ÷ V<sub>6</sub></td><td>Zona 4<br/>V<sub>1</sub> ÷ V<sub>2</sub><br/>V<sub>3</sub> ÷ V<sub>4</sub><br/>V<sub>5</sub><br/>V<sub>6</sub></td></pam≤3,5%<></pam≤2,5%<br></pam≤1,5%<br></pam≤1,0%<br>                                                       | Zona 1<br>V1<br>V2<br>V3             | Zona 2<br>V <sub>1</sub> ÷V <sub>2</sub><br>V <sub>3</sub><br>V <sub>4</sub>                   | Zona 3<br>V <sub>1</sub> ÷ V <sub>2</sub><br>V <sub>3</sub><br>V <sub>4</sub><br>V <sub>5</sub> ÷ V <sub>6</sub> | Zona 4<br>V <sub>1</sub> ÷ V <sub>2</sub><br>V <sub>3</sub> ÷ V <sub>4</sub><br>V <sub>5</sub><br>V <sub>6</sub> |
|                       | Classe di<br>Rischio<br>A+*<br>A*<br>B*<br>C*<br>D*<br>E*       | PAM<br>PAM ≤ 0,50%<br>0,50% <pam≤1,0%<br>1,0%<pam≤1,5%<br>1,5%<pam≤2,5%<br>2,5%<pam≤3,5%<br>3,5%<pam≤4,5%< td=""><td>Zona 1<br/>V1<br/>V2<br/>V3<br/>V4</td><td>Zona 2<br/>V<sub>1</sub>÷V<sub>2</sub><br/>V<sub>3</sub><br/>V<sub>4</sub><br/>V<sub>5</sub></td><td>Zona 3<br/>V<sub>1</sub> ÷ V<sub>2</sub><br/>V<sub>3</sub><br/>V<sub>4</sub><br/>V<sub>5</sub> ÷ V<sub>6</sub></td><td>Zona 4<br/><math>V_1 \div V_2</math><br/><math>V_3 \div V_4</math><br/><math>V_5</math><br/><math>V_6</math></td></pam≤4,5%<></pam≤3,5%<br></pam≤2,5%<br></pam≤1,5%<br></pam≤1,0%<br> | Zona 1<br>V1<br>V2<br>V3<br>V4       | Zona 2<br>V <sub>1</sub> ÷V <sub>2</sub><br>V <sub>3</sub><br>V <sub>4</sub><br>V <sub>5</sub> | Zona 3<br>V <sub>1</sub> ÷ V <sub>2</sub><br>V <sub>3</sub><br>V <sub>4</sub><br>V <sub>5</sub> ÷ V <sub>6</sub> | Zona 4<br>$V_1 \div V_2$<br>$V_3 \div V_4$<br>$V_5$<br>$V_6$                                                     |
|                       | Classe di<br>Rischio<br>A+*<br>A*<br>B*<br>C*<br>D*<br>E*<br>F* | PAM<br>PAM ≤ 0,50%<br>0,50% <pam≤1,0%<br>1,0%<pam≤1,5%<br>1,5%<pam≤2,5%<br>2,5%<pam≤3,5%<br>3,5%<pam≤4,5%<br>4,5%<pam≤7,5%< td=""><td>Zona 1<br/>V1<br/>V2<br/>V3<br/>V4<br/>V5</td><td>Zona 2<br/>V1 ÷ V2<br/>V3<br/>V4<br/>V5<br/>V6</td><td>Zona 3<br/>V<sub>1</sub> ÷ V<sub>2</sub><br/>V<sub>3</sub><br/>V<sub>4</sub><br/>V<sub>5</sub> ÷ V<sub>6</sub></td><td>Zona 4<br/><math>V_1 \div V_2</math><br/><math>V_3 \div V_4</math><br/><math>V_5</math><br/><math>V_6</math></td></pam≤7,5%<></pam≤4,5%<br></pam≤3,5%<br></pam≤2,5%<br></pam≤1,5%<br></pam≤1,0%<br>         | Zona 1<br>V1<br>V2<br>V3<br>V4<br>V5 | Zona 2<br>V1 ÷ V2<br>V3<br>V4<br>V5<br>V6                                                      | Zona 3<br>V <sub>1</sub> ÷ V <sub>2</sub><br>V <sub>3</sub><br>V <sub>4</sub><br>V <sub>5</sub> ÷ V <sub>6</sub> | Zona 4<br>$V_1 \div V_2$<br>$V_3 \div V_4$<br>$V_5$<br>$V_6$                                                     |

Se non è stato selezionato nessun intervento, la classe di rischio post non viene determinata.

#### • Creazione della relazione.

Si clicca sul tasto

relativo

alla

per generare e aprire il file "**RD\_rischioSismico.rtf**" classificazione appena definita.

Come per il metodo convenzionale, la relazione è composta da un'introduzione teorica e dall'attestazione compilata con tutti i dati e i parametri ottenuti.

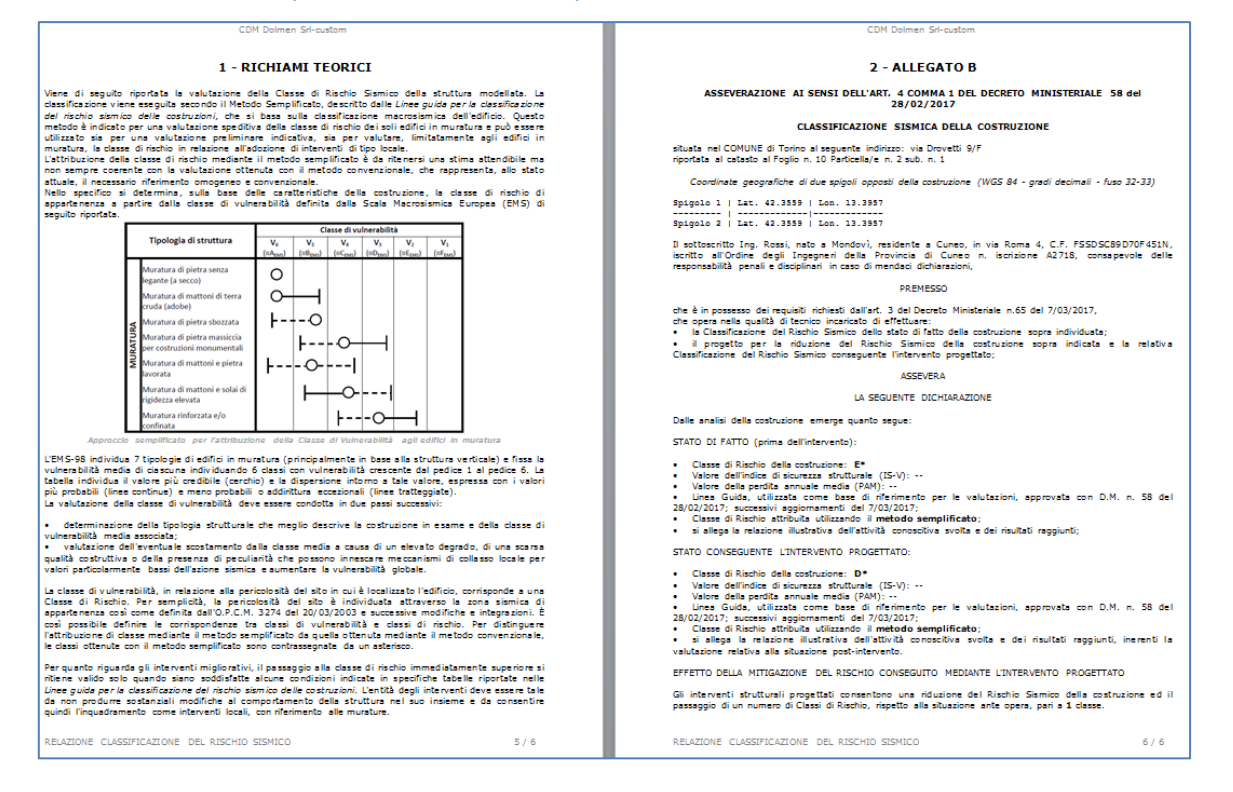